# 1. Preliminary Course Registration -Login

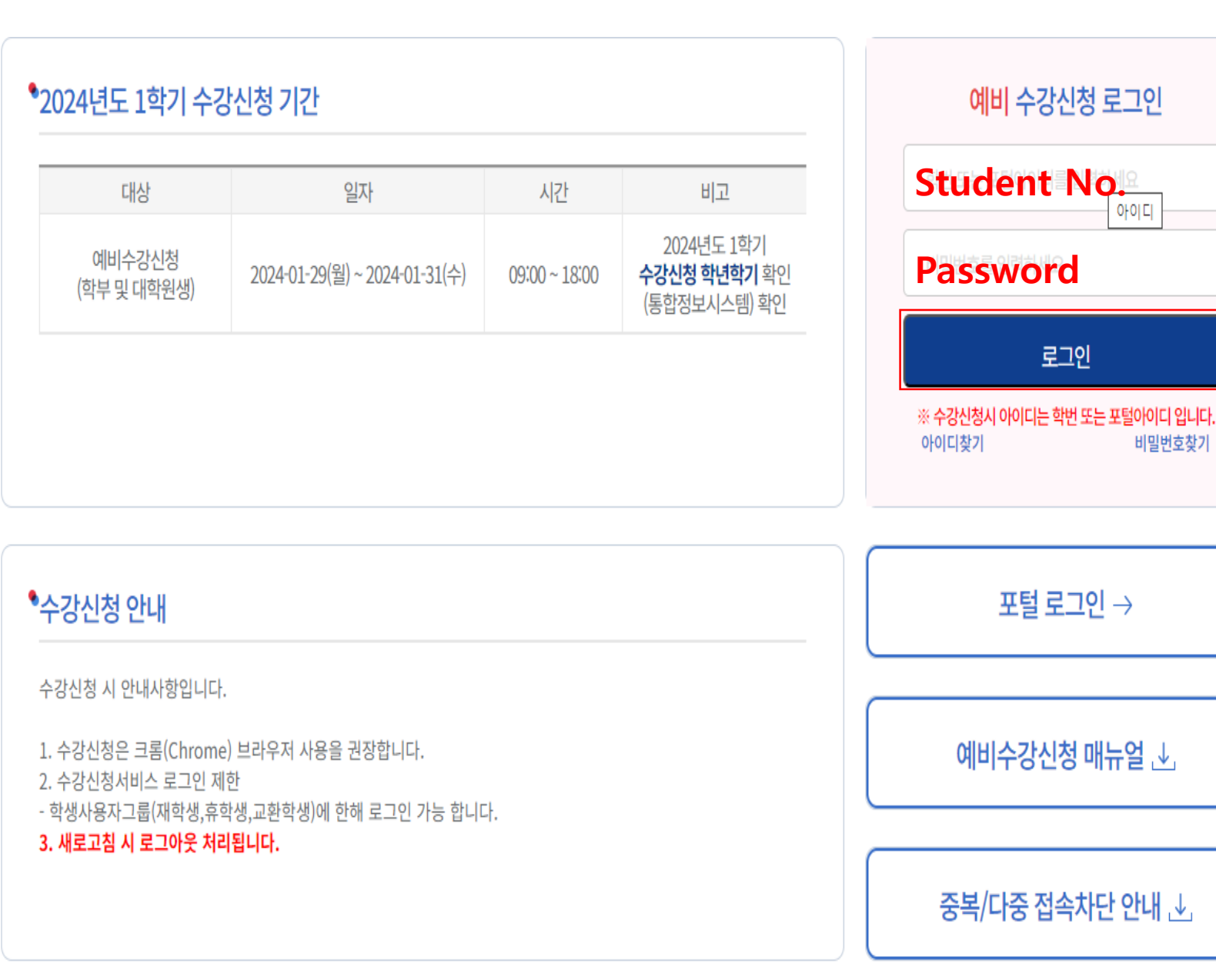

 $\times \text{ID}$  & Password are the same as your student portal ID & Password

## <Preliminary Course Registration Login Page>

- Login with your ID&Password
- $\star$  ID: Student number
- ★ Password: Portal Password)
- If you click the button for Login, the Guide page for registration will be opened
- ※ It's not possible to overlap login and multiple login※ if you put F5 or page refresh, you will be logout.

## 2. Preliminary Course Registration -Period

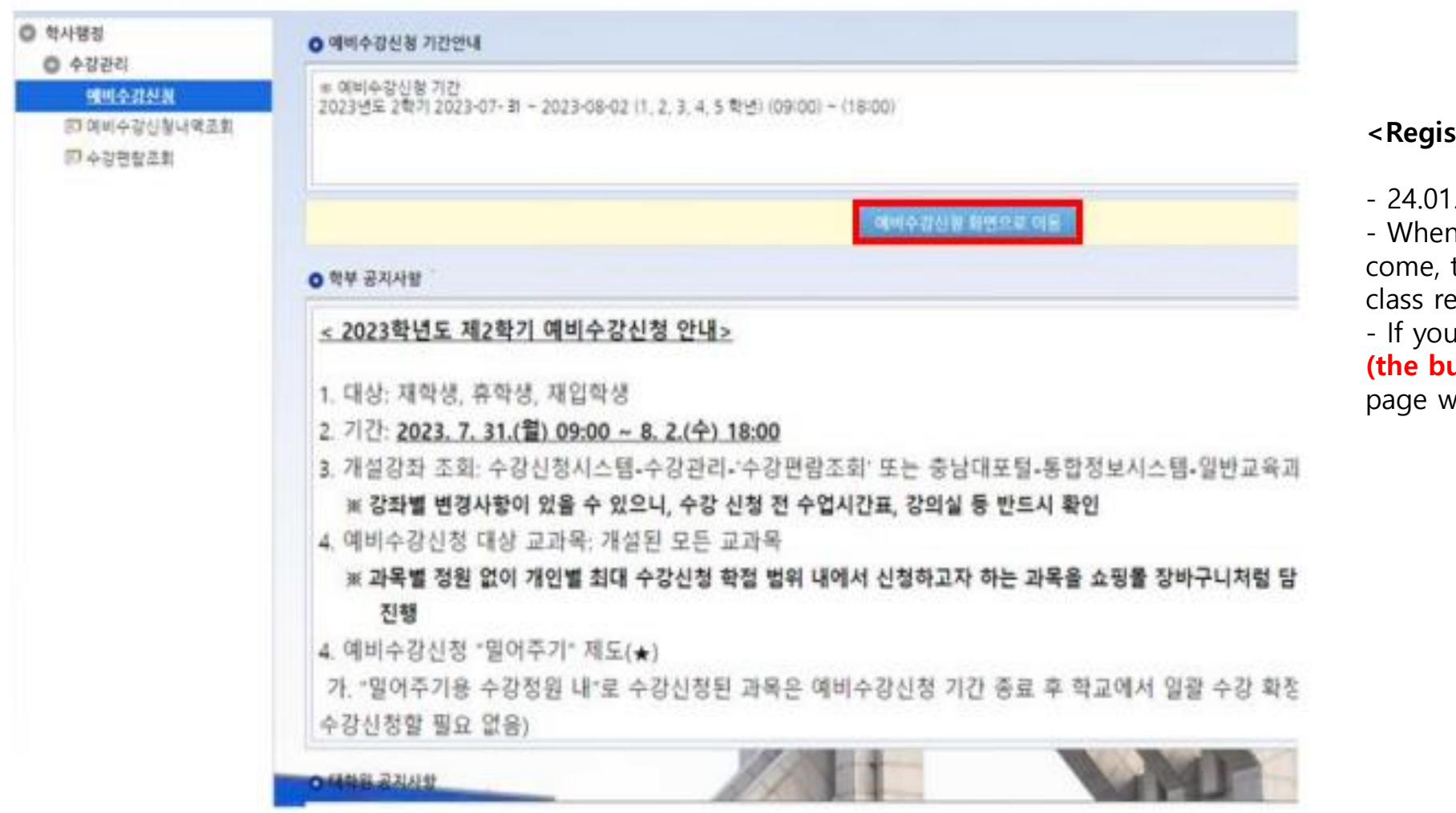

<Registration Period>

- 24.01.29(월)~01.31(수) 09:00~18:00

- When the pre-course registration period has come, the button which can show the page for class registration will be activated.

- If you click "예비 수강신청 화면으로 이동 버튼 (the button for pre-course registration)", the page will be opened.

## 3. Preliminary Course Registration -How

신경자상세

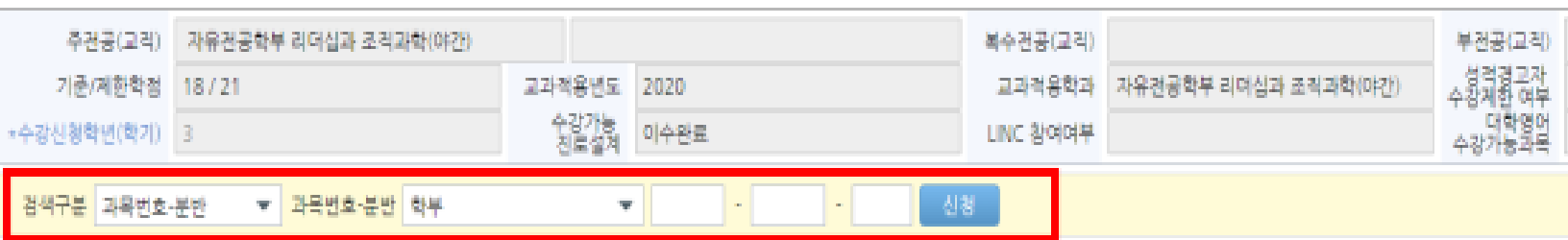

#### 개설강좌 (본 화면은 예비수강신청 화면입니다. 실제 수강신청 확정은 수강신청 화면에서 이루어 겁니다.)

21.0 신청과목수

| 신경   | 학년 - | 과욕번호 *    | 분반 " | · 과목명 ·      | 이수구분 *    | 수업방식 * | 영어강좌 * | 학점시수 * | 제한 * | 수강 * | 핵심교양영역 | * 폐강 * | 담당교수   | * 강의시간              |
|------|------|-----------|------|--------------|-----------|--------|--------|--------|------|------|--------|--------|--------|---------------------|
| 신청   | 3    | 1381-4004 | 00   | 커뮤니케이션       | 전공(심화)    |        |        | 3/3/0  |      | 0    |        |        | 김성중    | 월19:00~22:00        |
| 신경   | 3    | 1382-2002 | 00   | 마케팅원리        | 건공(심화)    |        |        | 3/3/0  |      | 0    |        |        |        | 拿19:00-22:00        |
| 신청   | 3    | 1382-4007 | 00   | 조직의의사결정      | 전공(심화)    |        |        | 3/3/0  |      | 0    |        |        | 김은미    | £13:00~16:00        |
| 신청   | 3    | 1383-4011 | 00   | 주게심화세미나      | 전공(심화)    |        |        | 3/3/0  |      | 0    |        |        | 김경숙    | <b>今19:00~22:00</b> |
| 신경   | 4    | 1382-4002 | 00   | 협상과갈등해결      | 건공(심화)    |        |        | 3/3/0  |      | 1    |        |        | 구본우    | 토13:00~16:00        |
| 신경   | 4    | 1382-4005 | 00   | 대인커뮤니케이션     | 전공(심화)    |        |        | 3/3/0  |      | 0    |        |        | 김성중    | <b>今19:00-22:00</b> |
| 신청   | 4    | 1383-4012 | 00   | 연구방법과논문작성    | 전공(심화)    |        |        | 3/3/0  |      | 1    |        |        | 김정숙    | £16:00~19:00        |
| 신청   | 1    | 1383-1008 | 00   | 경영학원론        | 건공(핵심)    |        |        | 3/3/0  |      | 0    |        |        |        | 월19:00~22:00        |
| 신청   | 1    | 1383-1009 | 00   | 기초통계학        | 전공(백심)    |        |        | 3/3/0  |      | 1    |        |        | 구본우    | 對19:00~22:00        |
| A128 | 1    | 1292-1010 | 00   | 비교에 대한 이야도 이 | 2(五)(個人)) |        |        | 2/2/0  |      | 0    |        |        | 210171 | E12:00×16:00        |

#### 이비수강신청 신청내역

수강신형학점

7 고격학경

|    |           |      |                              |        |        |        |          |      |       | 1    | 1      |                |
|----|-----------|------|------------------------------|--------|--------|--------|----------|------|-------|------|--------|----------------|
| 삭제 | 과목변호 *    | 분반 * | 과목명 *                        | 이수구분 * | 수업방식 * | 영어강좌 * | 핵심교양영역 * | 학경 * | 재이수 * | 폐강 * | 당당교수 * | 강의시간           |
| 삭제 | 1112-7008 | 00   | 영화 속 철학이야기                   | 교양(일반) | 원격수업   |        |          | 3    |       |      | 황인선    | 화13:00~15:00(교 |
| 삭제 | 1311-7001 | 00   | 예술과 삶                        | 교양(백심) |        |        | 창의 · 응합  | 3    |       |      |        | 월09:00~10:30(교 |
| 삭제 | 1344-7001 | 01   | 인간관계론                        | 교양(백심) |        |        | 대인관계     | 3    |       |      | 이순희    | 화10:30~12:00(교 |
| 삭제 | 1371-7001 | 00   | 생명의 이해                       | 교양(핵심) |        |        | 인성       | 3    |       |      | 김경이    | 월13:30~15:00(교 |
|    |           |      | A CONTRACTOR OF A CONTRACTOR |        |        |        |          | -    |       |      |        |                |

0.0

### <Preliminary Class Registration Page>

1. Search the class that you want to take entering a class code or class name through '검색구분'. 2. Apply your class clicking '신청' button 3. You have to confirm a class, which you did in Preliminary period, by clicking a '확정하기' button in Real-Registration period.

※ Preliminary course registration system is same with actual registration, but the difference is you can use it as a 'Practice' and there is no limit of students.

### ※ '우선확정'(Pre-confirmed) System

After Preliminary Class Registration, the class that is under student limit can be automatically confirmed by the system.

※ Some classes in Liberal Arts(교양) or General Selection(일반선택) might offer the service, so if you need it, use it

※ HOWEVER, SIS and ABIS do NOT offer '우선확정 '(Pre-confirmed) service to ensure out students' priority choice for major courses.